# FORTINAC RECIPE

# **DECOMMISSION ANALYTICS**

#### DATE: 3/26/2019

This document provides the steps to decommission the Analytics Server. The procedure includes:

- Stopping pods from attempting to send report data
- For On-Premise appliances, deleting all report data and configurations

Contact Support if assistance is required.

# Requirements

Determine Analytics appliance type:

- Cloud
- On-Premise (Virtual Machine (VM) or physical appliance)

## Procedure

#### **Identify Analytics Server Clients**

Verify which appliances are reporting data.

 Launch the Admin User Interface for FortiNAC/Analytics by navigating to the applicable URL: On-Premise https://<Analytics Server FQDN>:8543/bradford-reporting/

Cloud https://analytics.bradfordnetworks.com:8543/bradfordreporting/home/switch\_client.brad

Alternatively, Analytics server can be accessed via the Administrative UI menu (Logs > Analytics).

- 2. Navigate to Manage > Manage Application > Manage Client.
- 3. Note the appliances.
- 4. Logout of the UI and proceed to Uninstall the Analytics Agent.

### Uninstall Analytics Agent

Remove the configuration from FortiNAC such that it will no longer attempt communication with Analytics. Apply steps to all pods listed in the Analytics Server Clients List.

- 1. Login as root to the FortiNAC Server/Control Server CLI.
- 2. Stop the agent. Type service analytics\_agent stop
- 3. Logout of the CLI.
- 4. Login to the FortiNAC Server/Control Server Admin UI as administrator.
- 5. https://<Network IP-Address-or-Hostname>:8443
- 6. Navigate to System > Settings > Reports > Analytics.
- 7. Delete the contents of the Activation Key field.
- 8. Delete the contents of the **Server** field.
- 9. Click Save Settings.
- 10. Proceed to the applicable section: Cloud Server, Virtual Machine On-Premise Server or Physical Hardware On-Premise Server.

#### **Decommission Appliance: Cloud Server**

Contact Support to report Analytics is no longer being used so the data can be removed.

#### Decommission Appliance: Virtual Machine On-Premise Server

Delete the Analytics Server VM. Refer to vendor documentation for assistance. Once VM is deleted, the procedure is complete.

#### Decommission Appliance: Physical Hardware On-Premise Server

- 1. Login to the Analytics Server CLI as root
- 2. Stop the web service. Type service bsc-wildfly stop
- 3. To delete report data, drop the current analytics database. mysqladmin --force --user='root' drop dwh
- 4. Reboot the server.

reboot

- 5. Validate the report data is removed by logging into the UI and verifying there are no more reports. Once verified, logout of the UI.
- 6. Stop the web service. Type service bsc-wildfly stop
- To delete the current UI configuration, drop the current master database. cd /bsc/campusMgrUpdates/ mysqladmin --force --user='root' drop Fortinet master
- 8. Start the wildfly service service bsc-wildfly start

- Validate the configuration is removed by logging into the UI. If the configuration was removed, any user accounts added will have been removed. Userid = admin Password = admin
- 10. Once verified, logout of the UI.
- 11. Stop the web service. Type service bsc-wildfly stop
- 12. Delete SSL certificates. Type cd /bsc/services/jboss

Note: Once the certificates are removed, the wildfly service will not be able to start.

13. Reboot the server. **reboot** 

The UI should no longer be accessible.

The procedure is now complete.